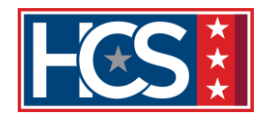

## TMS Assessment Unlock Instructions

While many TMS level II assessments (exams) allow users unlimited attempts, there may be some occasions where assessments are set to 'lock' after the user fails the assessment after a certain number of attempts (iterations). If approved by the service line, below are the instructions for unlocking these assessments for users in TMS.

Note: These instructions only apply to assessments that are built in TMS – it does not apply to assessments that are hosted in other systems, such as the Assessment Portal. Below are screenshots showing what to look for in the user's item Object Details to determine if the assessment is hosted in TMS or the Assessment Portal. The differences to check are the icon next to "Assessment" and if the "Type" is labeled as "Quiz" (TMS) or "Content" (Assessment Portal).

| TN      |                                               | ssmer                                                                                                | st.                                                                                                    |
|---------|-----------------------------------------------|----------------------------------------------------------------------------------------------------|----------------------------------------------------------------------------------------------------|
|         | 10 A330                                       | Jonior                                                                                               |                                                                                                    |
|         |                                               |                                                                                                    | e                                                                                                    |
|         |                                               |                                                                                                    |                                                                                                    |
| Туре    | Completed                                     | Needs<br>Review                                                                                      | Has<br>Access                                                                                                    |
|         | No                                            | No                                                                                                   | Yes                                                                                                    |
| Content | Yes                                           | No                                                                                                   | Yes                                                                                                    |
| Content | No                                            | No                                                                                                   | Yes                                                                                                    |
| Quiz    | No                                            | No                                                                                                   | Yes                                                                                                    |
| Content | No                                            | No                                                                                                   | Yes                                                                                                    |
|         |                                               |                                                                                                    |                                                                                                    |
|         |                                               |                                                                                                    |                                                                                                    |
|         | Type<br>Content<br>Content<br>Quiz<br>Content | Type Completed   Type Completed   No Yes   Content Yes   Quiz No   Content No   Quiz No   Content No | Type Completed Needs<br>Review   Type Completed No   Content Yes No   Content No No   Quiz No No   Content No No   Quiz No No |

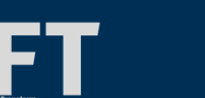

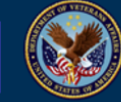

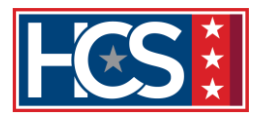

| View Object Details                                                                                              | =                                  |           |                 |               |
|----------------------------------------------------------------------------------------------------|------------------------------------|-----------|-----------------|---------------|
| Item Type: VA<br>Item ID: 4617614<br>Revision Date: 9/24/2021 03:38:00 PM America/New York<br>Revision Number: 1 | ork Assessment Porta<br>Assessment |           |                 |               |
| View Item Objects                                                                                                |                                    |           |                 | 0             |
| Number of Failed Attempts: 0<br>Objects                                                                          | Туре                               | Completed | Needs<br>Review | Has<br>Access |
| RVSR CBTS — Ancillary Benefits                                                                                   |                                    | No        | No              | Yes           |
|                                                                                                    | Content                            | No        | No              | Yes           |
| Assessment                                                                                                    | Content                            | No        | No              | Yes           |
| Evaluation                                                                                                    | Content                            | No        | No              | Yes           |
|                                                                                                    |                                    |           |                 |               |

## TMS Assessment Unlock Instructions.

- 1. Open the employee's TMS account from the Learning Administration side of TMS and click on the **Assigned Items tab**.
- 2. Select the three dots (...) next to the item that needs to be unlocked and click View Object Details.

| < <u>1</u>                                                                               | Assigned Items                            | Curricula                          | Programs                      | Registration                          | Content Sta                         | tus Learning History                 | Surveys       | Approvals      | SF-182          | Class   | Requests       | Assignm | ent F >  |
|------------------------------------------------------------------------------------------|-------------------------------------------|------------------------------------|-------------------------------|---------------------------------------|-------------------------------------|--------------------------------------|---------------|----------------|-----------------|---------|----------------|---------|----------|
| _                                                                                        | ·                                         |                                    |                               |                                       |                                     |                                      |               |                |                 |         |                |         |          |
| ĺ                                                                                        | ) The Required Date<br>timezone. Please r | is in Eastern S<br>eload user enti | tandard Time<br>ty to view up | timezone, Assigr<br>dated preferences | nment Date is ir<br>s for timezones | n Coordinated Universal Ti<br>if any | me timezone : | and Completion | /Failure Date i | s in Ea | istern Standar | d Time  |          |
| A                                                                                        | ssigned Items (1                          | 2)                                 |                               |                                       |                                     |                                      |               |                |                 |         | ۹ +            | Ø ↑↓    | $\nabla$ |
| Filtered by: View Filter (Other Needs, Requirements) Total number for filtered result: 2 |                                           |                                    |                               |                                       |                                     |                                      |               | View Object    | Details         |         |                |         |          |
| П                                                                                        | C                                         |                                    | Item Title                    | - <u>-</u>                            |                                     | Assigned By                          |               |                |                 | Ass     | Remove         | _       |          |
| 4                                                                                        | 619466                                    |                                    | Military S<br>Developi        | iexual Trauma (M<br>nent              | ST): Claims                         | Jennifer Martin                      |               |                |                 |         | 1/26/2022      | 2       | >        |

3. The Object Details window displays the user's attempts at the assessment. In the row with the assessment title, ensure the 'Has Access' column says 'No'. It should also say 'No' for each of the iterations as well. If it says 'Yes', then the user is not locked out of the assessment.

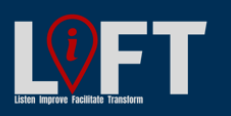

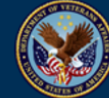

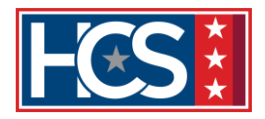

| VICTI OBJECCI Details | Vi | ew | Obi | iect | De | tails |
|-----------------------|----|----|-----|------|----|-------|
|-----------------------|----|----|-----|------|----|-------|

| Item Type:              | VA                              |                   |           |                 |               |
|-------------------------|---------------------------------|-------------------|-----------|-----------------|---------------|
| Item ID:                | 4619466                         |                   |           |                 |               |
| Revision Date:          | 11/15/2021 12:36:00 PM America/ | /New York         |           |                 |               |
| Revision Number:        | 2                               |                   |           |                 |               |
| View Item Objects       | i                               |                   |           |                 | 0             |
| Number of Failed Atter  | mpts: 0                         |                   |           |                 |               |
| Objects                 |                                 | Туре              | Completed | Needs<br>Review | Has<br>Access |
| B Military Sexual Traun | na (MST): Claims Development    |                   | No        | No              | Yes           |
| Presentation            |                                 | Content           | Yes       | No              | Yes           |
| Slide Notes             | Assessment title                | Content           | Yes       | No              | Yes           |
| Assessment 👉            |                                 | Quiz              | No        | No              | No            |
| Lteration 1             | Each attempt the user has       | Exam<br>Iteration | No        | No              | No            |
| Iteration 2             | made at this assessment         | Exam<br>Iteration | No        | No              | No            |
| Evaluation              |                                 | Content           | No        | No              | Yes           |

4. Select the assessment title.

| Objects                                          | Туре              | Completed | Needs<br>Review | Has<br>Access |
|--------------------------------------------------|-------------------|-----------|-----------------|---------------|
| Military Sexual Trauma (MST): Claims Development |                   | No        | No              | Yes           |
| Presentation                                     | Content           | Yes       | No              | Yes           |
| Slide Notes                                      | Content           | Yes       | No              | Yes           |
| Assessment                                       | Quiz              | No        | No              | No            |
| Literation 1                                     | Exam<br>Iteration | No        | No              | No            |
| Iteration 2                                      | Exam<br>Iteration | No        | No              | No            |
| Evaluation                                       | Content           | No        | No              | Yes           |

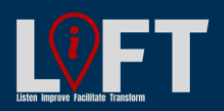

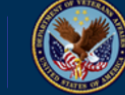

U.S. Department of Veterans Affairs

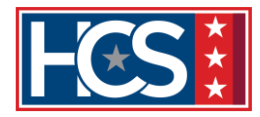

- 5. Uncheck the Finished checkbox.
- 6. Check the Has Access checkbox.
- 7. Select Apply Changes.
- 8. Select Return to Item Objects.

| View Object Det  | tails           |                                        |     | -                |         |
|------------------|-----------------|----------------------------------------|-----|------------------|---------|
|                  |                 |                                        |     |                  |         |
| Item Type:       | VA              |                                        |     |                  |         |
| Item ID:         | 461946          | 6<br>004 40:00:00 DMA America (New Yor | -la |                  |         |
| Revision Number: | 2               | 021 12.36.00 PM America/New Yor        | к   |                  |         |
| Object Type:     | Z<br>Evam       |                                        |     |                  |         |
| object type.     | LXam            |                                        |     |                  |         |
| Object litle:    | Assessi         | ment                                   |     | Return to Item ( | Objects |
| Edit Exam        |                 |                                        |     |                  | O       |
|                  |                 | Apply Changes Reset                    |     |                  |         |
| User Status      |                 |                                        |     |                  |         |
| Has Access:      |                 |                                        |     |                  |         |
| Finished:        |                 |                                        |     |                  |         |
| Needs Review:    |                 |                                        |     |                  |         |
| Complete:        | as o            | f Date:                                |     |                  |         |
| Initial Access:  | 1/26/20<br>York | 22 01:09:29 PM America/New             |     |                  |         |
| Last Access:     | 1/26/20<br>York | 22 01:11:57 PM America/New             |     |                  |         |
| Total Times:     | 2               |                                        |     |                  |         |
|                  |                 | Apply Changes Reset                    |     |                  |         |
| Exams            |                 |                                        |     |                  |         |
| Last Iteration:  | 2               | No. Questions:                         | 10  | Pass Grade (%):  | 80      |

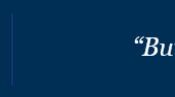

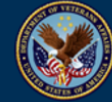

U.S. Department of Veterans Affairs

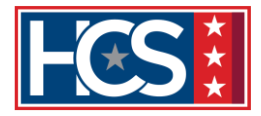

9. Ensure the 'Has Access' column now says 'Yes' next to the assessment title.

| View Object Details                                    | -                 |           |                 |               |
|--------------------------------------------------------|-------------------|-----------|-----------------|---------------|
| Item Type: VA                                          |                   |           |                 |               |
| Item ID: 4619466                                       |                   |           |                 |               |
| Revision Date: 11/15/2021 12:36:00 PM America/New York |                   |           |                 |               |
| Revision Number: 2                                     |                   |           |                 |               |
| View Item Objects                                      |                   |           |                 | 0             |
| Number of Failed Attempts: 0                           |                   |           |                 |               |
| Objects                                                | Туре              | Completed | Needs<br>Review | Has<br>Access |
| Hilitary Sexual Trauma (MST): Claims Development       |                   | No        | No              | Yes           |
| Presentation                                           | Content           | Yes       | No              | Yes           |
| Slide Notes                                            | Content           | Yes       | No              | Yes           |
| Assessment                                             | Quiz              | No        | No              | Yes           |
| lteration 1                                            | Exam<br>Iteration | No        | No              | No            |
| Iteration 2                                            | Exam<br>Iteration | No        | No              | No            |
| Evaluation                                             | Content           | No        | No              | Yes           |
| Global Objectives for this Course                      |                   |           |                 |               |
| There are no global objectives for this Course.        |                   |           |                 |               |

- 10. Close the Object Details window.
- 11. Let the employee know they may now access the assessment for another attempt.

**NOTE:** This process only unlocks the assessment for 1 more attempt, so each subsequent failure will require an administrator to unlock the assessment again.

For questions about this job aid, please contact the VBA Curriculum Support Team at VBATMSHELP.VBAVACO@va.gov

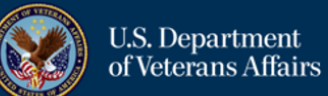

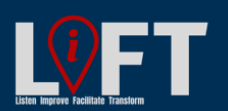